# Transfert de caractères génériques ESP IPsec sur les routeurs VPN RV042, RV042G et RV082

## Objectif

Le transfert de caractères génériques ESP IPsec établit un réseau privé entre deux ordinateurs sur des réseaux différents à l'aide d'une clé générique. Une clé prépartagée générique permet à un groupe d'utilisateurs distants ayant le même niveau d'authentification de partager une clé prépartagée IKE (Internet Key Exchange) sans utiliser l'adresse IP de l'homologue distant.

Un masque générique correspond (follement avec un zéro) à tout ce qui se trouve dans la partie réseau d'une adresse IP. IPsec (Internet Protocol Security) ESP (Encapsulating Security Payload) est utilisé pour acheminer le trafic Internet sur le VPN. Elle assure la confidentialité, l'intégrité et l'authentification des données entre les homologues participants au niveau de la couche IP.

Cet article explique comment configurer un transfert de caractères génériques ESP IPsec sur deux ordinateurs sur deux sites ayant deux FAI différents connectés avec des routeurs VPN des gammes RV042, RV042G et RV082.

### Périphériques pertinents

•RV042 •RV042G •RV082

## Transfert de caractères génériques ESP IPsec

Configuration du site 1

Étape 1. Pour le site 1, vous devez configurer vos paramètres WAN. Pour en savoir plus sur la façon de configurer les paramètres WAN, référez-vous à Modifier la connexion WAN sur les routeurs VPN RV016, RV042, RV042G et RV082.

Étape 2. Connectez-vous à l'utilitaire de configuration Web et choisissez VPN > Summary. La page Summary s'ouvre :

| Sum   | Summary                                          |                        |                        |                   |                           |          |                              |                      |                    |          |  |
|-------|--------------------------------------------------|------------------------|------------------------|-------------------|---------------------------|----------|------------------------------|----------------------|--------------------|----------|--|
|       |                                                  |                        |                        |                   |                           |          |                              |                      |                    |          |  |
| 0     | U Tunnei(s) Used 100 Tunnei(s) Available Details |                        |                        |                   |                           |          |                              |                      |                    |          |  |
| Tunne | Tunnel Status                                    |                        |                        |                   |                           |          |                              |                      |                    |          |  |
|       |                                                  |                        |                        |                   |                           |          |                              |                      |                    |          |  |
| 1     | Tunnel(s) Ena                                    | bled                   | 1 Tu                   | nnel(s) De        | fined                     |          |                              |                      |                    |          |  |
|       |                                                  |                        |                        |                   |                           |          |                              | Items 1-1            | of 1 Rows per page | e: 5 🗸   |  |
| No.   | Name                                             | Status                 | Phas<br>Enc/A          | e2<br>uth/Grp     | Local Group               | b        | Remote Group                 | Remote Gateway       | Tunnel Test        | Config.  |  |
| 1     | tunnel_new                                       | waiting for connection | DES/                   | MD5/1             | 192.168.1.0<br>255.255.25 | 5.0      | 192.168.1.0<br>255.255.255.0 | 192.168.1.5          | Connect            | 2 🗑      |  |
| Add   |                                                  |                        |                        |                   |                           |          |                              | [                    | Rage 1 🗸           | of 1 🕨 📕 |  |
|       |                                                  |                        |                        |                   |                           |          |                              |                      |                    |          |  |
| Group | VPN Status                                       |                        |                        |                   |                           |          |                              |                      |                    |          |  |
| Grou  | up Name C                                        | Connected              | Phase2<br>Enc/Auth/Grn | Local Gr          | oup                       | Remote   | e Client                     | Remote Client Status | Tunnel Test        | Config.  |  |
| Add   |                                                  | unnoio                 | Entertainterp          |                   |                           |          |                              |                      |                    |          |  |
|       |                                                  |                        |                        |                   |                           |          |                              |                      |                    |          |  |
| VPN ( | Client Status                                    |                        |                        |                   |                           |          |                              |                      |                    |          |  |
|       | Items 1.1 of 1. Rows per page : 5. V             |                        |                        |                   |                           |          |                              |                      |                    |          |  |
| No.   | Username Status Start Time                       |                        | En                     | End Time Duration |                           | Duration |                              |                      |                    |          |  |
|       |                                                  |                        |                        |                   |                           |          |                              | de                   | Page 1 🗸 o         | f 1 🕨 🕨  |  |
|       |                                                  |                        |                        |                   |                           |          |                              |                      |                    |          |  |

| Sun  | nmary                                                   |                           |                        |                |                              |       |                              |                      |                     |         |
|------|---------------------------------------------------------|---------------------------|------------------------|----------------|------------------------------|-------|------------------------------|----------------------|---------------------|---------|
| 0    | 0 Tunnel(s) Used 100 Tunnel(s) Available Details        |                           |                        |                |                              |       |                              |                      |                     |         |
| Tunn | Tunnel Status                                           |                           |                        |                |                              |       |                              |                      |                     |         |
| 1    | Tunnel(s) Enabled Tunnel(s) Defined                     |                           |                        |                |                              |       |                              |                      |                     |         |
|      |                                                         |                           |                        |                |                              |       |                              | Items 1-1            | l of 1 Rows per pag | ge: 5 🗸 |
| No.  | Name                                                    | Status                    | Phas<br>Enc/           | e2<br>Auth/Grp | Local Group                  | þ     | Remote Group                 | Remote Gateway       | Tunnel Test         | Config. |
| 1    | tunnel_new                                              | waiting for<br>connectior | n DES                  | /MD5/1         | 192.168.1.0<br>255.255.255.0 |       | 192.168.1.0<br>255.255.255.0 | 192.168.1.5          | Connect             | 🗋 î     |
| Add  |                                                         |                           |                        |                |                              |       |                              | [                    | Rage 1 V            | of 1    |
| Grou | O VPN Status                                            |                           |                        |                |                              |       |                              |                      |                     |         |
| Gro  | up Name                                                 | Connected<br>Tunnels      | Phase2<br>Enc/Auth/Grp | Local Gr       | oup                          | Remot | e Client                     | Remote Client Status | Tunnel Test         | Config. |
| Add  |                                                         | · · · ·                   |                        |                |                              |       |                              |                      |                     |         |
| VPN  | VPN Client Status<br>Items 1-1 of 1 Rows per page : 5 v |                           |                        |                |                              |       |                              |                      |                     |         |
| No.  | Username                                                | Status                    | Start Time             |                | End Time                     |       |                              | Duration             |                     |         |
|      |                                                         |                           |                        |                |                              |       |                              | de la                | Page 1 🗸            | of 1    |

Étape 3. Cliquez sur l'icône Edit configuration sous Config, pour modifier la configuration VPN pour le site 1. La page Gateway To Gateway s'ouvre :

| Gateway To Gateway             |                     |
|--------------------------------|---------------------|
| Add a New Tunnel               |                     |
| Tunnel No.                     | 1                   |
| Tunnel Name :                  | tunnel_new          |
| Interface :                    | WAN1 💌              |
| Enable :                       | <ul><li>✓</li></ul> |
| Local Group Setup              |                     |
| Local Security Gateway Type :  | IP Only             |
| IP Address :                   | 0.0.0.0             |
| Local Security Group Type :    | Subnet 🗸            |
| IP Address :                   | 192.168.1.0         |
| Subnet Mask :                  | 255.255.255.0       |
| Remote Group Setup             |                     |
| Remote Security Gateway Type : | IP Only             |
| IP Address 🖌 :                 | 192.168.1.5         |
| Remote Security Group Type :   | Subnet 🗸            |
| IP Address :                   | 192.168.1.0         |
| Subnet Mask :                  | 255.255.255.0       |

| Local Group Setup             |          |   |
|-------------------------------|----------|---|
| Local Security Gateway Type : | IP Only  | ~ |
| IP Address :                  | 0.0.0.0  |   |
| Local Security Group Type :   | Subnet 🗸 |   |
| IP Address :                  | 0.0.0.0  |   |
| Subnet Mask :                 | 0.0.0.0  |   |

Étape 4. Faites défiler jusqu'à la section Local Group Setup et entrez l'adresse IP générique, 0.0.0.0, dans le champ IP Address.

Remarque : l'adresse IP 0.0.0.0 indique que tout homologue distant configuré avec la clé partagée peut établir une connexion avec l'homologue local, quelle que soit l'adresse IP configurée sur l'homologue distant.

Étape 5. Dans le champ Subnet Mask (Masque de sous-réseau), entrez le masque générique 0.0.0.0.

Étape 6. Cliquez sur Save pour enregistrer les paramètres.

Remarque : pour en savoir plus sur la configuration du VPN passerelle à passerelle, reportez-vous à Configuration du VPN passerelle à passerelle sur les routeurs VPN RV016, RV042, RV042G et RV082.

#### Configuration du site 2

Étape 1. Pour le site 2, vous devez configurer vos paramètres WAN. Pour en savoir plus sur la façon de configurer les paramètres WAN, référez-vous à Modifier la connexion WAN sur les routeurs VPN RV016, RV042, RV042G et RV082.

Étape 2. Connectez-vous à l'utilitaire de configuration Web et choisissez VPN > Summary. La page Summary s'ouvre :

| Sum    | mary                                       |                        |                     |                            |              |                              |                      |                   |          |  |
|--------|--------------------------------------------|------------------------|---------------------|----------------------------|--------------|------------------------------|----------------------|-------------------|----------|--|
| 0      | Tunnel(s) Used Tunnel(s) Available Details |                        |                     |                            |              |                              |                      |                   |          |  |
| Tunnel | Tunnel Status                              |                        |                     |                            |              |                              |                      |                   |          |  |
| 1      | 1 Tunnel(s) Enabled 1 Tunnel(s) Defined    |                        |                     |                            |              |                              |                      |                   |          |  |
|        |                                            |                        |                     |                            |              |                              | Items 1-1            | of 1 Rows per pag | ie: 5 🗸  |  |
| No.    | Name                                       | Status                 | Phase2<br>Enc/Auth/ | /Grp Local Gro             | up           | Remote Group                 | Remote Gateway       | Tunnel Test       | Config.  |  |
| 1      | tunnel_2                                   | waiting for connection | DES/MD5             | 5/1 192.168.1<br>255.255.2 | 1.0<br>255.0 | 192.168.1.0<br>255.255.255.0 | 192.168.1.0          | Connect           | 2 🗑      |  |
| Add    |                                            |                        |                     |                            |              |                              |                      | Page 1 🗸          | of 1     |  |
| Group  | VDM Status                                 |                        |                     |                            |              |                              |                      |                   |          |  |
| Group  | VPN Status                                 |                        |                     |                            |              |                              |                      |                   |          |  |
| Grou   | p Name Co<br>Tu                            | unnels Encl/           | e2<br>Auth/Grp      | ocal Group                 | Remot        | e Client                     | Remote Client Status | Tunnel Test       | Config.  |  |
| Add    |                                            |                        |                     |                            |              |                              |                      |                   |          |  |
|        |                                            |                        |                     |                            |              |                              |                      |                   |          |  |
| VPN C  | lient Status                               |                        |                     |                            |              |                              |                      |                   |          |  |
|        |                                            |                        |                     |                            |              |                              | Items 1-1            | of 1 Rows per pag | je: 5 🗸  |  |
| No.    | Username                                   | Status S               | start Time          | E                          | End Time     |                              | Duration             |                   |          |  |
|        |                                            |                        |                     |                            |              |                              |                      | Page 1 🗸 d        | if 1 🕨 🕨 |  |

| Sum                                                     | Summary                                          |                        |                      |               |                            |                   |                              |                      |                   |            |
|---------------------------------------------------------|--------------------------------------------------|------------------------|----------------------|---------------|----------------------------|-------------------|------------------------------|----------------------|-------------------|------------|
| 0                                                       | 0 Tunnel(s) Used 100 Tunnel(s) Available Details |                        |                      |               |                            |                   |                              |                      |                   |            |
| Tunne                                                   | Tunnel Status                                    |                        |                      |               |                            |                   |                              |                      |                   |            |
| 1                                                       | Tunnel(s) Enabled 1 Tunnel(s) Defined            |                        |                      |               |                            |                   |                              |                      |                   |            |
|                                                         |                                                  |                        |                      |               |                            |                   |                              | Items 1-1            | of 1 Rows per pag | e: 5 🗸     |
| No.                                                     | Name                                             | Status                 | Phase<br>Enc/A       | e2<br>uth/Grp | Local Group                |                   | Remote Group                 | Remote Gateway       | Tunnel Test       | Config.    |
| 1                                                       | tunnel_2                                         | waiting for connection | DES/                 | MD5/1         | 192.168.1.0<br>255.255.255 | 5. <mark>0</mark> | 192.168.1.0<br>255.255.255.0 | 192.168.1.0          | Connect           | <b>D</b> t |
| Add                                                     |                                                  |                        |                      |               |                            |                   |                              | [                    | A A Page 1 V      | of 1 🕨 🖿   |
| Group                                                   | VPN Status                                       |                        |                      |               |                            |                   |                              |                      |                   |            |
| Grou                                                    | up Name C                                        | onnected P<br>unnels E | hase2<br>nc/Auth/Grp | Local Grou    | up                         | Remote            | Client                       | Remote Client Status | Tunnel Test       | Config.    |
| Add                                                     |                                                  |                        |                      | ~             |                            |                   | •                            |                      |                   |            |
| VPN Client Status<br>Items 1-1 of 1 Rows per page : 5 V |                                                  |                        |                      |               |                            |                   |                              |                      |                   |            |
| No.                                                     | Username                                         | Status                 | Start Time           |               | En                         | d Time            |                              | Duration             | Page 1 🗸 o        | f1 🕨       |

Étape 3. Cliquez sur l'icône Edit Configuration sous l'icône Config pour modifier la configuration VPN pour le site 2. La page Gateway To Gateway s'ouvre :

| Remote Group Setup             |             |          |
|--------------------------------|-------------|----------|
| Remote Security Gateway Type : | IP Only     | <b>v</b> |
| IP Address 🗸                   | 192.168.1.0 |          |
| Remote Security Group Type :   | Subnet      |          |
| IP Address :                   | 0.0.0.0     |          |
| Subnet Mask :                  | 0.0.0.0     |          |

Étape 4. Faites défiler jusqu'à Remote Group Setup et entrez l'adresse IP générique, 0.0.0.0, dans le champ IP Address.

Remarque : l'adresse IP 0.0.0.0 indique que tout homologue distant configuré avec la clé partagée peut établir une connexion avec l'homologue local, quelle que soit l'adresse IP configurée sur l'homologue distant.

Étape 5. Dans le champ Subnet Mask (Masque de sous-réseau), entrez le masque générique 0.0.0.0.

Étape 6. Cliquez sur Save pour enregistrer les paramètres.

Remarque : pour en savoir plus sur la configuration du VPN passerelle à passerelle, reportez-vous à Configuration du VPN passerelle à passerelle sur les routeurs VPN RV016, RV042, RV042G et RV082.

#### À propos de cette traduction

Cisco a traduit ce document en traduction automatisée vérifiée par une personne dans le cadre d'un service mondial permettant à nos utilisateurs d'obtenir le contenu d'assistance dans leur propre langue.

Il convient cependant de noter que même la meilleure traduction automatisée ne sera pas aussi précise que celle fournie par un traducteur professionnel.